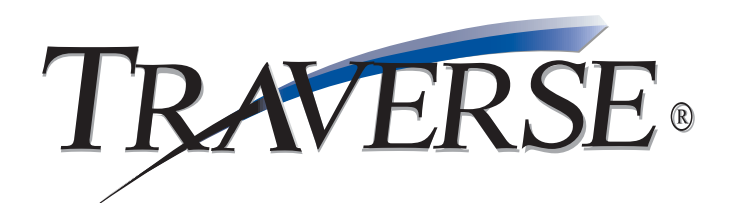

## **Digital Dashboard Guide**

Version 10.5

2290.DB1050

© 2007 Open Systems Holdings Corp. All rights reserved.

Document Number 2290.DB1050

No part of this manual may be reproduced by any means without the written permission of Open Systems, Inc.

OPEN SYSTEMS and TRAVERSE are registered trademarks of Open Systems, Inc. Microsoft, Microsoft Access, and Microsoft Windows are registered trademarks of Microsoft Corporation.

March 2007, Release 10.5

This document has been prepared to conform to the current release version of TRAVERSE Accounting Software for Windows. Because of our extensive development efforts and our desire to further improve and enhance the product, inconsistencies may exist between the software and the documentation in some instances. Call your customer support representative if you encounter an inconsistency.

#### DIGITALASHBOARD

Installing Digital Dashboard Viewer 5 Working With Digital Dashboard 13

Available Dashboard Objects 17

#### **Digital Dashboard**

#### **Overview**

Welcome to TRAVERSE Digital Dashboard! Digital Dashboard is a powerful tool that consolidates data from several TRAVERSE applications in a single location to give managers and executives the big picture in one glance. The dashboard quickly summarizes top producers, important company statistics and requirements, and key Accounts Payable or Accounts Receivable information to provide snapshots of the company's position and to help with deeper analysis.

TRAVERSE Digital Dashboard has two parts: server components and the dashboard viewer.

• The server components collect data from multiple TRAVERSE applications and send this information to the viewer for display. These components are automatically installed along with all other TRAVERSE server components when you install TRAVERSE on your data server. • The dashboard viewer is installed on client workstations separately from TRAVERSE client objects. This separate deployment lets managers and financial officers install the viewer without needing to install TRAVERSE as well. As long as there's a network connection, the viewer can connect to the TRAVERSE server, retrieve the consolidated data, and display it on the dashboard you select.

See "Available Dashboard Objects" on page -17 for a list of the dashboard objects in Digital Dashboard and descriptions of their content.

**Digital Dashboard** 

## Installing Digital Dashboard Viewer

The dashboard viewer is not installed automatically on client workstations when you install TRAVERSE. Instead, you must install the viewer separately. This separate installation lets managers and financial officers install the viewer without needing to install TRAVERSE as well.

The client workstation on which you are installing the viewer must have a network connection. The viewer connects to the TRAVERSE server via a network connection to retrieve data from several applications and display it on the dashboard you select. The server components that Digital Dashboard uses to collect the information are installed automatically when you install TRAVERSE on the data server.

Follow these steps to install the dashboard viewer:

1. Place the TRAVERSE Server Manager CD into your CD-ROM drive.

The TRAVERSE installation selection screen should appear automatically. If it does not, select **Run** from the **Start** menu. When the Run dialog box appears, enter **d:\autorun** (remember to substitute the correct drive letter, if necessary) and press **Enter**.

2. When the TRAVERSE installation selection screen appears, select **Install Digital Dashboard** and click **Continue**.

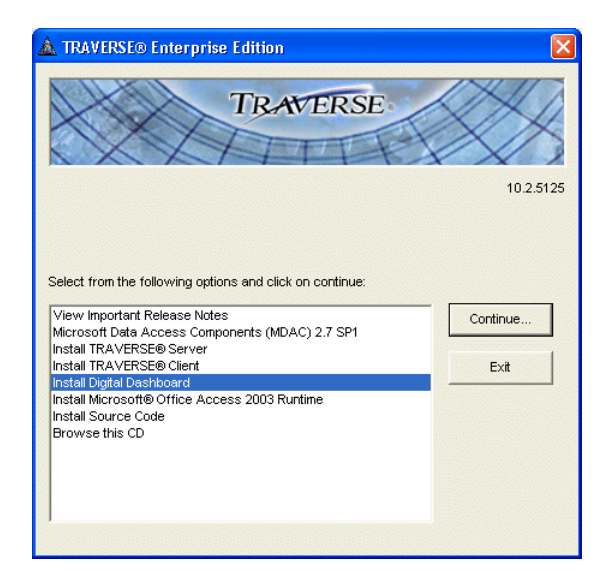

3. When the welcome screen of the TRAVERSE Digital Dashboard installation wizard appears, click **Next**.

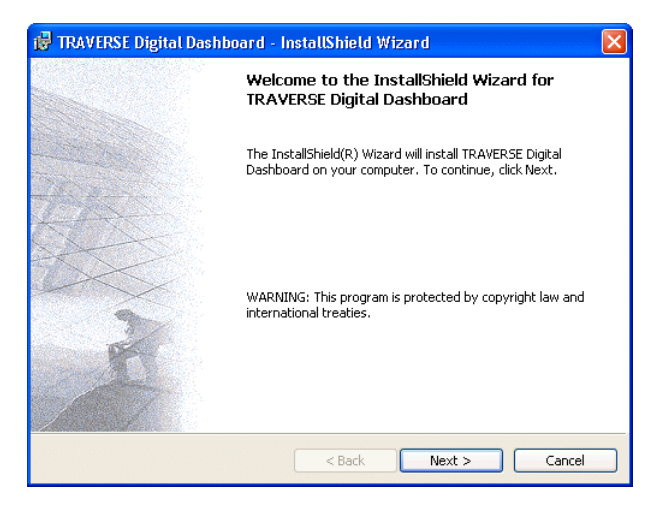

4. Accept the terms of the license agreement, then click **Next** to continue.

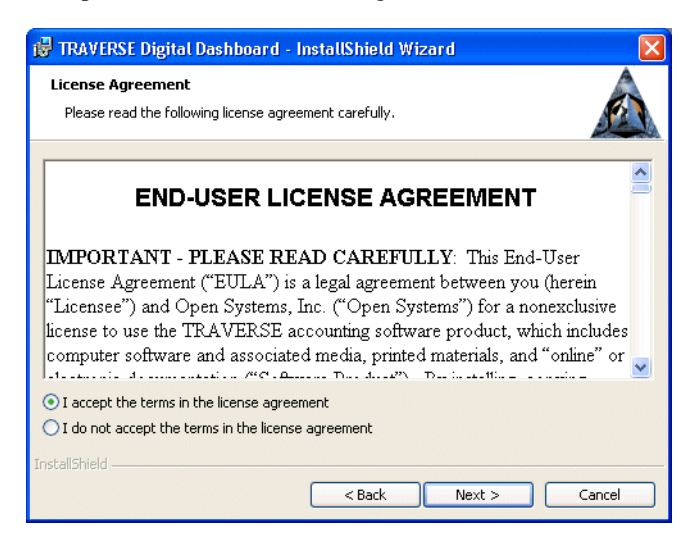

5. Select the setup type to use and click **Next** to continue.

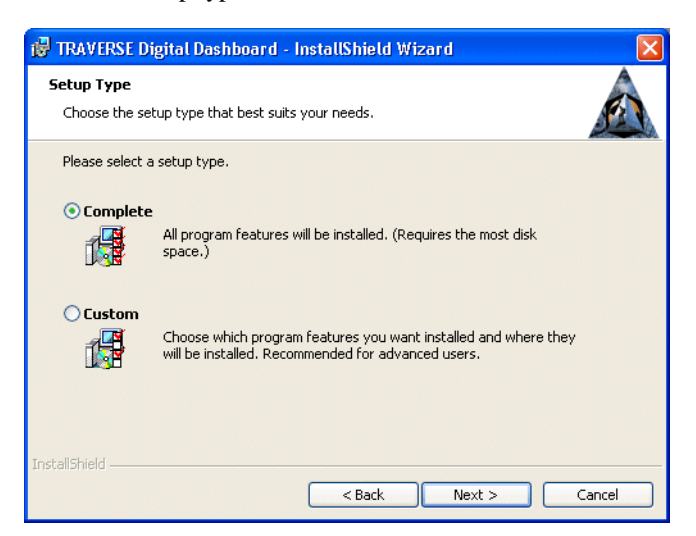

Select **Complete** to install the Digital Dashboard viewer in the default installation directory (C:\Program Files\TRAVERSE).

If you want to change the installation directory, select **Custom** and click **Next**. When the Custom Setup screen appears, click **Change** to change the installation directory. When you finish changing the installation directory, click **Next** to continue.

6. Click **Install** to begin the installation.

| 📸 TRAVERSE Digital Dashboard - InstallShield Wizard                                                                                                    | × |
|----------------------------------------------------------------------------------------------------|---|
| Ready to Install the Program   The wizard is ready to begin installation.                                                                                      |   |
| Click Install to begin the installation.<br>If you want to review or change any of your installation settings, click Back. Click Cancel to<br>exit the wizard. |   |
| InstaliShield                                                                                                    |   |

A progress bar appears after you click **Install** to show you how the installation is progressing.

7. When the "InstallShield Wizard Completed" screen appears, click **Finish** to complete the installation and exit the wizard.

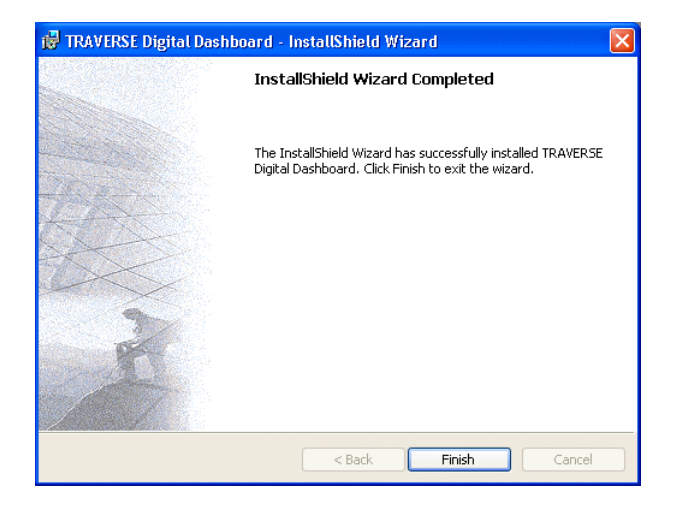

8. To launch the Digital Dashboard viewer, select **Digital Dashboard** from the **TRAVERSE** menu located in the **Start** menu.

When the TRAVERSE login screen appears, enter the name of the server to connect to, then enter the login user name and password to connect with, or select the **Use Trusted Connection** check box to use Windows authentication to log in to the server with your Windows user account.

| Login                           | TRAVERSE                                                                              |              |
|---------------------------------|---------------------------------------------------------------------------------------|--------------|
| SQL Server<br>Login<br>Password | TRAVERSE_server   samd   *********   Use Trusted Connection   Start server if stopped | OK<br>Cancel |

Select the second check box to start the server in case it is stopped. Click **OK** to log in and open the dashboard viewer.

# Adding to the<br/>TRAVERSEAfter installing the viewer, you can add it to the TRAVERSE menu (if<br/>TRAVERSE is also installed on the client workstation) so that you can launch the<br/>viewer directly from TRAVERSE.

Remember that when you add menu items to a TRAVERSE company, these items are visible to all users of that company. If you link the Digital Dashboard viewer executable file to the TRAVERSE menu in a multi-user environment, install or copy the file to a network directory so that it is accessible to all users and to avoid errors.

Keep in mind that while you can add an entry to the TRAVERSE menu, this entry will only launch the viewer itself. You cannot add an entry such that the viewer opens to a specific dashboard. Instead, use the **Save Settings** command after the viewer opens to store the dashboards you use most often so that these dashboards appear automatically the next time you open the viewer. See "Saving Settings" on page -15 for more information.

Follow these steps to add the dashboard viewer to the TRAVERSE menu:

- 1. Start TRAVERSE and select **Application Menus** from the **Setup and Maintenance** menu.
- 2. Decide which application you want to add the menu item to and whether you want to add a new menu to that application or add a new function to an existing menu. To add a new menu to the application, continue with step #3 below. To add a new function to an existing menu, skip to step #4.

**Note:** You cannot launch the dashboard viewer from an application (that is, from the middle pane of the TRAVERSE menu). You can only launch executables from the menu items found in the right pane of the TRAVERSE menu. For this reason, you must add the command to launch the viewer either to a new menu or to an existing menu.

 When the Application Menus screen appears, select the application from the list on the left side of the screen, then add the new menu to the bottom of the list. In the example below, we added a new Digital Dashboard menu to System Manager.

| 📧 SM - Application Menus     |      |                           |      |        |       |        |
|------------------------------|------|---------------------------|------|--------|-------|--------|
| Fixed Assets                 |      | Description               | Туре | Object | Order | MenulD |
| ⊯ General Ledger             |      | Workstation Configuration | Menu |        | 10    | 10001  |
| # Inventory                  |      | Company Setup             | Menu |        | 30    | 10003  |
| Project Costing              | 1.00 | Setup and Maintenance     | Menu |        | 40    | 10004  |
| ⊞ MFG - Bills of Material    |      | Master Lists              | Menu |        | 50    | 10005  |
| H-MEG - MPS/MRP              |      | Tax Setup                 | Menu |        | 70    | 10007  |
| H-MEG - Production           |      | Web Setup and Maintenance | Menu |        | 80    | 10008  |
| B-MEG - Routing and Resource |      | Digital Dashboard         | Menu |        | 90    | 10009  |
| Bayroll                      | *    |                           | Form |        | 0     |        |
| Burchase Order               |      |                           |      |        |       |        |
| Point-of-Sale                |      |                           |      |        |       |        |
| B. Service Director          |      |                           |      |        |       |        |
| B. System Manager            |      |                           |      |        |       |        |
| Workstation Configuration    |      |                           |      |        |       |        |
| Company Solum                |      |                           |      |        |       |        |
| Solution and Maintenance     |      |                           |      |        |       |        |
| Markey Links                 |      |                           |      |        |       |        |
| Master Lists                 |      |                           |      |        |       |        |
| - Tax Secup                  |      |                           |      |        |       |        |
| Web Setup and Maintenai      |      |                           |      |        |       |        |
| Digital Dashboards           |      |                           |      |        |       |        |
| B Sales Order                |      | 1                         | 1    |        |       |        |
| < >                          | <    |                           |      |        |       | >      |

▶ 533

To add the new menu, click the **New Record** button on the toolbar, then fill in the fields in the line at the bottom of the list.

- In the **Description** box, enter the menu's description as you want it to appear. In the example above, we entered **Digital Dashboard**.
- In the **Type** box, select **Menu**.
- In the **Order** box, enter the position in the list where the new menu should appear on the menu. In the example above, we entered **90** so that the new menu appears at the bottom of the System Manager list.
- Leave the MenulD, App, Program, and Param values as they are.
- Select the **Hide** check box if you want to hide the new entry so that it does not appear on the menu.

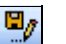

• Click **Save**. The new menu appears in the middle pane of the TRAVERSE menu when you select the application.

Digital Dashboard

4. To add a item to an existing menu to launch the viewer, select the menu you want to add the item to from the list on the Application Menus screen, then add the new menu item as in the previous step.

Enter Launch Dashboard Viewer as the Description, then select Document in the Type box. When the Open dialog box appears, use it to navigate to the TravEIS.exe file located in the directory you selected when you installed Digital Dashboards. (You may need to change the Files of Type value to All Files to list the .exe file.) Click Open to automatically enter this path into the Object box.

5. When you finish, click **Save** to save the new record, then close the screen to return to the TRAVERSE menu. The TRAVERSE menu, with the new menu and menu item, is shown below.

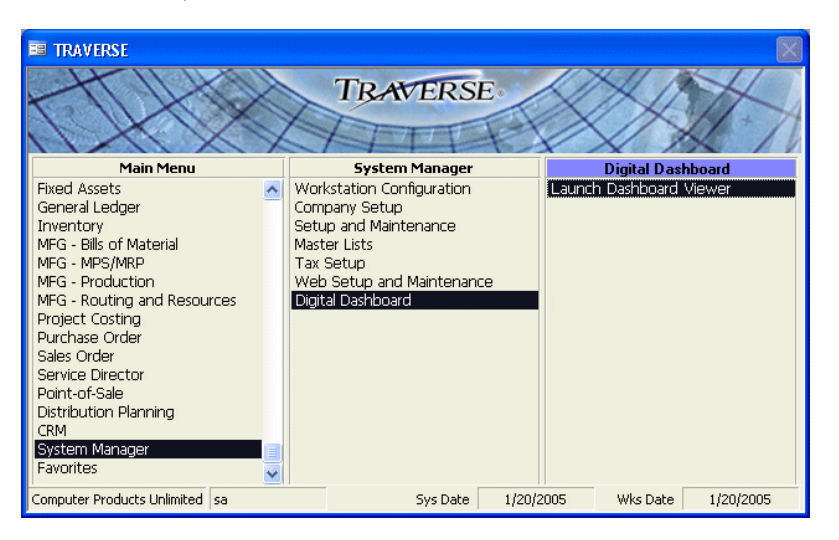

**Digital Dashboard** 

### Working With Digital Dashboard

Digital Dashboard is designed to be as easy to use as possible. You can arrange dashboard objects as you wish, resize them to better display information, change the company information they display, view graphs of the data they contain, and save dashboard settings so that the same arrangement appears the next time you open the application.

#### Launching Digital Dashboard

To open the Digital Dashboard viewer, select **Digital Dashboard** from the **TRAVERSE** menu located in the **Start** menu. If you added it to the TRAVERSE menu (see the instructions on page -10), you can also launch Digital Dashboard directly from TRAVERSE.

When the TRAVERSE login screen appears, enter the name of the server to connect to, then enter the login user name and password to connect with, or select the **Use Trusted Connection** check box to use Windows authentication to log in to the server with your Windows user account.

| Login      |                           |        |
|------------|---------------------------|--------|
|            | TRAVERSE                  |        |
| SQL Server | TRAVERSE_server           | ОК     |
| Login      | samd                      | Cancel |
| Password   | ****                      |        |
|            | Use Trusted Connection    |        |
|            | 🔲 Start server if stopped |        |

Select the second check box to start the server in case it is stopped. Click **OK** to log in and open the dashboard viewer.

The Digital Dashboard screen appears and displays any dashboard objects you opened previously and saved settings for using the **Save Settings** command (page -15).

| 🛕 TRAVERSE® Digital Dashboard            |                                                                                                    |                      |                                                                                                    |                 |               |              | X   |
|------------------------------------------|----------------------------------------------------------------------------------------------------|----------------------|----------------------------------------------------------------------------------------------------|-----------------|---------------|--------------|-----|
| Window Options Help                      |                                                                                                    |                      |                                                                                                    |                 |               |              |     |
| 1 1 1 1                                  |                                                                                                    |                      |                                                                                                    |                 |               |              |     |
| User Forms                               | A Summany Hont                                                                                                    | bly Saloe and Drofit |                                                                                                    | Asumman         |               |              | ^   |
| All Forms                                | and Summary more                                                                                                    | ing suces and i ronc |                                                                                                    | and Summary     |               |              | 100 |
| AP Aging Analysis                        |                                                                                                    |                      | 8000-                                                                                                    | sales:          | Monthly       |              |     |
| AP Amount/Invoice Lount                  |                                                                                                    |                      | 000000                                                                                                    | Actual          | 743,373.51    |              |     |
| AP Payment History                       |                                                                                                    |                      | C.0.                                                                                                    | Budget          | 2,900.00      |              |     |
| AP Aging Apaleois                        |                                                                                                    |                      | 000000                                                                                                    | Variance        | 592 633 51    |              |     |
| AB Customer/Invoice Count                | and                                                                                                    |                      | and the second second second second second second second second second second second second second second second |                 |               |              |     |
| AB Payment History                       | 8000                                                                                                    |                      | 40000n                                                                                                    |                 |               |              |     |
| AR Sales History                         |                                                                                                    |                      |                                                                                                    | Gross Profit:   |               |              |     |
| Cash Flow Current                        | 60 <sup>000</sup>                                                                                                    |                      | 200000                                                                                                    | Actual          | 423,040.28    |              |     |
| Cash Flow · Projected                    | 0-                                                                                                    | n / III              |                                                                                                    | Budget          | 2,100.00      |              |     |
| Daily Statistics - Cash Receipts         |                                                                                                    |                      | 0                                                                                                    | Variance        | 420 940 28    |              |     |
| Daily Statistics - Checks Written        | A <sup>02</sup>                                                                                                    |                      | POTA L                                                                                                    |                 | 12010120      |              |     |
| Daily Statistics - Purchase Order Status | 2000                                                                                                    | J. S. S.             | es le hance                                                                                                    | A AR Custome    | r/Invoice Cou | int 🗖 🗖 🗙    |     |
| Daily Statistics - Sales Urder Status    | 200                                                                                                    | Bud                  | Blog Sance                                                                                                    |                 |               |              |     |
| SM Alerts - Daily                        |                                                                                                    | Actual               | OU STOFA                                                                                                    |                 |               |              |     |
| SM Aletts - Weekly<br>SM Error Count Log | 1                                                                                                    | 3                    | Of the S                                                                                                    | Invoice Count   |               | 117          |     |
| Summary - Balances                       | /-\$                                                                                                    | s/a,                 | මිය                                                                                                    | Customer Count  | t             | 66           |     |
| Summary - Daily Sales and Profit         | and the second second sec |                      |                                                                                                    | Active Customer | rs            | 22           |     |
| Summary - Monthly Sales and Profit       | 25                                                                                                    |                      |                                                                                                    | Past Due Custon | ners          | 5            |     |
| Summary - Ratio Analysis                 | -                                                                                                    |                      |                                                                                                    |                 |               | Ŭ.           |     |
| Summary - Sales Orders                   |                                                                                                    |                      |                                                                                                    |                 |               |              |     |
| Summary - Yearly Sales and Profit        | A +D C-1 18-4                                                                                                    |                      |                                                                                                    | A               |               |              |     |
| Top Ten Customers - PTD                  | AR Sales History                                                                                                    |                      |                                                                                                    | AR Aging A      | natysis       |              |     |
| Top Ten Customers - Total                |                                                                                                    | Sales I              | listory                                                                                                    | AR Aging Analys | is            |              |     |
| Top Ten Customers - YTD                  |                                                                                                    | Period-to-Date       | Year-to-Date                                                                                                    | Unpd Fin Chg    |               | 124.31       |     |
| Top Ten Items - Total                    | Sales                                                                                                    | 746,353.51           | 1,028,340.61                                                                                                    | Current Due     |               | 1,011,488.53 |     |
| Top Ten Items - YTD                      | Returns                                                                                                    | (3.000.00)           | (6 702 70)                                                                                                    | Balance 31-60   |               | 1 688 70     |     |
| Top Ten Sales Reps - PTD                 | Sales Tay                                                                                                    | 79 115 26            | 103.950.37                                                                                                    | 61-90           |               | 14 966 43    |     |
| Top Ten Sales Reps · Total               | 5005 Tax                                                                                                    | 70,115.26            | 102,850.27                                                                                                    | 01-30           |               | 14,000.43    |     |
| Top Ten Sales Reps - YTD                 | Freight                                                                                                    | .00                  | 65.00                                                                                                    | 91-120          |               | 2,671.74     |     |
| Top Ten Vendors - PTD                    | Misc Chgs                                                                                                    | .00                  | 81.00                                                                                                    | 121+            |               | .00          |     |
| Top Ten Vendors · Total                  | Fin Chgs                                                                                                    | .00                  | 124.31                                                                                                    | Unapplied Cr    |               | 6,095.39     |     |
| Top Ten Vendors - YTD                    |                                                                                                    |                      |                                                                                                    |                 | -             |              |     |
|                                          | lotal                                                                                                    | 821,468.77           | 1,124,858.49                                                                                                    | Total Due       |               | 1,024,744.32 |     |
| magnia\trw Microsoft SQL Server 2        | 000 - 8.00.760 AMYD                                                                                                    | sa                   | [                                                                                                    |                 |               |              | -   |

The Digital Dashboard screen has two panes: available objects are listed on the left, while the objects you have open appear on the right. To open an object, double-click its name in the list. You can open each object more than once. For example, in the illustration above, the Summary – Monthly Sales and Profit object is open twice: once for the graph and once for the actual numbers the graph represents.

| Resizing and<br>Arranging<br>Objects | After the object is open, you can resize it to your preference by dragging the sides<br>and corners of the window. |  |  |  |  |
|--------------------------------------|----------------------------------------------------------------------------------------------------|--|--|--|--|
| -                                    | You can also use the commands on the <b>Window</b> menu to arrange multiple objects:                               |  |  |  |  |

- Select **Tile Horizontally** or **Tile Vertically** to divide the workspace equally between the objects you have open, so that the objects fill the entire space stacked next to and on top of one another.
- Select **Cascade** to stack objects on top of each other, offset by their title bars. Click the title bar to bring that object to the front to view it.
- ViewingSeveral of the objects can be graphed to let you view a visual representation of its<br/>values. To graph an object, right-click on the object's background and select<br/>Graph from the menu that appears.

When the graph appears, you may need to resize it to better view it. Click on the background to select the graph. Drag the small black "handles" that border the entire graph to resize it. Alternately, use the commands on the **Zoom** menu to view the graph at specific magnifications. Right-click on the background and select **Zoom** from the menu that appears, then select the magnification percentage to use.

Graphs appear in the three-dimensional bar style by default. To change the style of graph used, right-click on the background and select **Style** from the menu that appears, then select the style you want to use to graph the information.

SavingWhen you have the objects you use most often arranged as you like, select SaveSettingsSettings from the Options menu to save that arrangement. When selected, this<br/>command saves the positions and settings of the last open objects before exiting<br/>the application so that those objects and their placement appears the next time<br/>you open Digital Dashboard. If this command is not selected, settings are not<br/>saved when you exit.

Setting Use the **Options** menu to save the Dashboard's current configuration, refresh the Options values that appear on an object, or set the company parameter that controls the data the appears on objects. To save the current configuration once you have arranged objects, select Save Settings. When you view an object, you work with live TRAVERSE data. To set the frequency at which values are automatically refreshed to reflect current changes, select the interval to use from the Refresh Interval submenu. To refresh data now, select **Now** from the **Refresh Interval** submenu. Ø Alternately, you can also right-click the background and select **Refresh** from the menu that appears, or you can click the **Refresh** button on the toolbar at the top of the screen. Note: You cannot refresh graphs. Instead, open the numerical object, refresh the values (if necessary), then create a new graph. To change the company data that appears on objects, or to combine data from multiple companies and view these totals, select Parameters from the Options menu. When the Parameters dialog box appears, select the check box next to the company for which you want to view data. You can select multiple check boxes to combine information from several companies. Click **OK** when you finish. Printing To print an object to the default printer assigned to the workstation, right-click on Objects the dashboard's background and select **Print** from the menu that appears. Copying To copy a value to the clipboard so that you can use it in other applications, select Values the value, right-click within the value, then select Copy from the menu that appears. Alternately, you can right-click within the value, then select Select All from the menu that appears to select the value, then repeat the process and select **Copy** to copy the value to the clipboard.

## Available Dashboard Objects

A number of objects are available that unite information in one location so that you can quickly analyze your company's position. Each object is summarized in this section.

- AP AgingLists the total amount of all payables, divided into current due and standard aging<br/>periods: Current Due, Balance 31-60, 91-120, 121+, Total Due.
- **AP Amount/**Lists the total amount of released and held invoices, along with the number of<br/>invoices that are held or released.
- AP Payment Lists the total payments made as of the period- and year-to-date, either prepayments or payments by check, along with any discounts. Voided checks are not included in the payments.
- **AP Purchase**Lists the total purchases made as of the period- and year-to-date, divided by**History**invoice, freight, tax, and miscellaneous charges.
- AR AgingLists the total amount of all receivables and finance charges, divided into current<br/>due and standard aging periods.
- **AR Customer/**Lists the total number of invoices and customers, including customers that are**Invoice Count**active or past due.
- AR PaymentLists the total amount of payments received and discounts given as of the period-<br/>and year-to-date, along with the average number of days to pay and the number<br/>of days outstanding.
- AR SalesLists the total amount of sales, returns, tax, and freight, miscellaneous, andHistoryfinance charges, as of the period- and year-to-date.

Cash Flow –Lists the current status of your cash flow, determined by cash on hand, cash onCurrentdeposit, and the total of posted and unposted balances. Amounts on this<br/>dashboard are calculated as follows:

- The **Cash on Hand** amount is the sum of the YTD GL account balances through the end of the of the previous period for GL accounts with an account type = 5.
- The **Cash on Deposit** amount is the sum of the YTD GL account balances through the end of the previous period for GL accounts with an account type = 10.
- The Beginning Cash Balance amount is the sum of the Cash on Hand and Cash on Deposit fields.
- The **Period-to-Date Posted** amount is the current period GL balances for the **Cash on Hand** and **Cash on Deposit** accounts.
- The **Period-to-Date Unposted** amount is the sum of the unposted GL Journal entries for the current period for the **Cash on Hand** and **Cash on Deposit** accounts (account types 5 and 10).
- The Current Cash Balance amount is the sum of the Beginning Cash Balance, Period-to-Date Posted, and Period-to-Date Unposted amounts.

Cash Flow –Lists your projected cash flow, based on existing transactions. Amounts on this<br/>dashboard are calculated as follows:

- The **Cash Inflow Due Today** amount is the Grand Total in the Current column on the AR Cash Flow Report. To see this amount, preview that report by entering the current date for the first aging period, a date one week after that for the second period, and so on.
- The **Cash Inflow Week Ending** amount is the Grand Total for the first column to the right of the Current column on the AR Cash Flow Report, when run as described above.
- The **Cash Inflow Futures** amount is the amount of invoices that are due beyond the last Week Ending date on the dashboard.

The Cash Outflow Due Today amount is the Grand Total for the first column that has a date on the AP Cash Flow Report. To see this amount, preview that report by entering the current date for the first aging period, a date one week after that for the second aging period, and so on. The Cash Outflow Week Ending amounts is the Grand Total for the second column that has a date on the AP Cash Flow Report, when run as described above. You can set the dates in the AP Cash Flow Report ahead a few weeks so that the last few weeks are populated correctly to match the Cash Flow -Projected amounts. The **Cash Outflow Futures** amount is the amount of invoices that are due beyond the last Week Ending date on the dashboard. The Net column is the result of subtracting the Cash Outflow amount from the Cash Inflow amount for that row. The Projected Ending Cash Balance is the sum of the amounts in the Net column. СМ Lists the weighted value for active, open opportunities in the Customer Opportunity Relationship Management (CRM) application. Digital Dashboard scans CRM Projections opportunities to locate active opportunities (those without a close date), then calculates the weighted value for those opportunities by multiplying the value by the probability percentage. The CM Opportunity Projections object sums the weighted values and reports these values by month according to the opportunities' target dates. The dashboard object lists these totals for the current month and the next 11 months (for a total of 12 months in all). Values for active opportunities for previous months are reported in the current month's total, while values for opportunities that have target dates farther than a year out appear in the **Unknown** total.

DailyLists the total amount of cash receipts received today and period-to-date, dividedStatistics-by payment method.CashCash

Receipts

| Daily<br>Statistics–<br>Checks<br>Written        | Lists the total amount of checks written from Accounts Payable and Payroll, divided by in process, today, and period-to-date.                                                                                                    |
|--------------------------------------------------|----------------------------------------------------------------------------------------------------|
| Daily<br>Statistics–<br>Purchase<br>Order Status | Lists the total amount of purchase orders, divided by transaction type, along with goods received and invoice received totals.                                                                                                    |
| Daily<br>Statistics–<br>Sales Order<br>Status    | Lists the total amount of sales orders, divided by transaction type, along with quoted and invoiced totals.                                                                                                    |
| SM Alerts –<br>Daily                             | Lists any alerts generated by Info-Alert that meet conditions that are valid today.                                                                                                    |
| SM Alerts –<br>Weekly                            | Lists alerts generated by Info-Alert that are valid this week.                                                                                                    |
| SM Error<br>Count Log                            | Lists the number or errors that have occurred during TRAVERSE processing.                                                                                                    |
| Summary –<br>Balances                            | Lists the current cash, AP, and AR balance, along with the total value in inventory and any time tickets you have entered. Amounts on this dashboard are calculated as follows:                                                                                                    |
|                                                  | • The <b>Cash Balance</b> amount sums the YTD Balance for all GL accounts with an account type of 5 or 10 (including unposted GL journal entries), minus the Grand Total Net Paid column on the AP Edit Register when checks are prepared, plus the Grand Total of Debits on the AR Cash Receipts Journal. |
|                                                  | <b>Note:</b> If you entered payments in AR or SO transactions, they are included, but they are all rolled into the amount on the AR Cash Receipts Journal.                                                                                                    |
|                                                  | • The <b>Inventory Value</b> amount is the Extended Cost Grand Total on the IN Valuation Report for the current date.                                                                                                    |

The **AR Balance** amount is the Amount Grand Total on the AR Aged Trial Balance report for the current date, minus the Debits Grand Total on the AR Cash Receipts Journal, plus the Invc Total Grand Total on the AR Sales Journal, minus the Taxable, Nontaxable, Freight, Misc, and Sales Tax Grand Total amounts on the AR Misc Credits Journal. Note: This amount does not include SO Invoice amounts. The AP Balance amount is the Amount Grand Total on the AP Aged Trial Balance report for the current date, plus the Total Grand Total on the AP Purchases Journal, minus the Total Grand Total on the AP Misc Debits Journal, minus the Grand Total Net Paid on the AP Edit Register when checks are prepared. Note: Prepaid invoices are not included on the AP Aged Trial Balance report-if you have any prepaid invoices, subtract that amount. Print the AP Open Invoice Report for prepaid invoices to see any prepaid totals. The Time Tickets amount is the Amt Grand Total from the Project Costing Time Ticket Journal. Summary -Lists today's actual and budgeted sales and profits, along with their variances. **Daily Sales** Amounts on this dashboard are calculated as follows: and Profit The Actual Daily Sales amount is the sum of unposted GL Journal entries, unposted AR transactions, and unposted SO transactions. Unposted GL Journal entries include transactions with a current transaction date for accounts with account types between 500 and 510. Entries to accounts where the account type = 505 should be subtracted when the entry is a debit, since that account type has a normal debit balance. Accounts with types of 500 and 510 have normal credit balances. Unposted AR transactions do not include tax, freight, and misc amounts, only the taxable and nontaxable totals. Add invoice amounts and subtract credit memos, regardless of transaction date.

Unposted SO transactions include those with a status of **Invoice** or **Verified**. As with unposted AR transactions, these transactions do not include tax, freight, and misc amounts, only include taxable and nontaxable totals. Add invoice amounts and subtract credit memos, regardless of transaction date.

The **Budget Daily Sales** amount is the sum of the current period budget balances of all GL accounts with an account type between 500 and 510, divided by 30 (the average number of days in a month).

Entries to accounts where the account type = 505 should be subtracted when the entry is a debit, since that account type has a normal debit balance. Accounts with types of 500 and 510 have normal credit balances.

- The Variance Daily Sales amount is the Budget Daily Sales amount subtracted from the Actual Daily Sales amount.
- The Actual Daily Gross Profit amount is similar to the Actual Daily Sales above, with these exceptions: subtract the total extended cost from all line items on AR and SO transactions that are included, and subtract unposted GL journal entries with a current transaction date that are made to accounts for the account type = 600 (entries to these accounts are normally debits).
- The **Budget Daily Gross Profit** amount is the sum of the current period budget balances of all GL accounts with an account type between 500 and 510, minus the current period budget balance of all GL accounts with an account type = 600. This result is then divided by 30 (the average number of days in a month) to give the amount shown in the **Budget Daily Gross Profit** field.

Entries to accounts where the account type = 505 should be subtracted when the entry is a debit, since that account type has a normal debit balance. Accounts with types of 500 and 510 have normal credit balances.

 The Variance Daily Gross Profit amount is the Budget Daily Sales Profit subtracted from the Actual Daily Gross Profit.

Summary –<br/>Monthly Sales<br/>and ProfitLists this month's actual and budgeted sales and profits, along with their<br/>variances. Amounts on this dashboard are calculated as follows:

• The Actual Monthly Sales amount is the sum of actual current period balances, unposted AR transactions, and unposted SO transactions.

Actual current period balances include GL entries already posted to master plus unposted GL Journal entries for the current period that are made to accounts that have an account type between 500 and 510. Entries made to accounts with an account type of 505 should be subtracted when the entry is a debit, since that account type has a normal debit balance. Accounts with types of 500 and 510 have normal credit balances.

Unposted AR transactions do not include tax, freight, and misc amounts, only the taxable and nontaxable totals. Add invoice amounts and subtract credit memos, regardless of transaction date.

Unposted SO transactions include those with a status of **Invoice**, **Verified**, or **Credit Memo**. As with unposted AR transactions, these transactions do not include tax, freight, and misc amounts, only include taxable and nontaxable totals. Add invoice amounts and subtract credit memos, regardless of transaction date.

• The **Budget Monthly Sales** amount is the sum of the current period budget balances of all GL accounts with an account type between 500 and 510.

Entries to accounts where the account type = 505 should be subtracted when the entry is a debit, since that account type has a normal debit balance. Accounts with types of 500 and 510 have normal credit balances.

This value is not divided by 30 as it represents a monthly, not daily, value.

- The Variance Monthly Sales amount is the Budget Monthly Sales subtracted from the Actual Monthly Sales.
- The Actual Monthly Gross Profit amount is similar to the Actual Monthly Sales above, with these exceptions: subtract the total extended cost of all line items on included AR and SO transactions, and subtract the actual current period balance and unposted GL Journal entries for the current period that are made to accounts with an account type = 600 (entries to these accounts are normally debits.)

The Budget Monthly Gross Profit amount is the sum of the current period budget balances of all GL accounts with an account type between 500 and 510, minus the current period budget balance of all GL accounts with an account type = 600. Entries to accounts where the account type = 505 should be subtracted when the entry is a debit, since that account type has a normal debit balance. Accounts with types of 500 and 510 have normal credit balances. This value is not divided by 30 as it represents a monthly, not daily, value The Variance Monthly Gross Profit amount is the Budget Monthly Gross Profit subtracted from the Actual Monthly Gross Profit. Summary -Lists common business metrics used to measure company performance. The Ratio predefined target ratios are based on industry standards, while the actual ratios Analysis are calculated from your company information. Amounts on this dashboard are calculated as follows: The Actual Quick Ratio is the same number that appears as the Quick Ratio on the "ratio" financial statement in TRAVERSE when you run it for the current period. You can also calculate the quick ratio using this formula: (Current Assets - Inventories) / Current Liabilities The Target Quick Ratio is always 2.20:1. The Actual Current Ratio is the same number that appears as the Current Ratio on the "ratio" financial statement in TRAVERSE when you run it for the current period. The Target Current Ratio is always 10.00:1. The Actual Debt/Equity Ratio is the same number that appears as the Debt To Equity ratio on the "ratio" financial statement in TRAVERSE when you run it for the current period.

• The Target Debt/Equity Ratio is always .75:1.

Summary –Lists the total amounts of unshipped, shipped, and returned orders. Amounts on<br/>this dashboard are calculated as follows:

- The **Unshipped Orders** amount is the sum of the invoice total fields on orders that have a status of **New** or **Backordered**.
- The **Shipped Orders** amount is the sum of the invoice total fields on orders that have a status of **Invoiced** or **Verified**.
- The **Returned Orders** amount is the sum of the invoice total fields on orders that have a status of **CR Memo**.

Summary –<br/>Yearly Sales<br/>and ProfitLists this year's actual and budgeted sales and profits, along with their variances.Yearly Sales<br/>and ProfitAmounts on this dashboard are calculated as follows:

• The Actual Yearly Sales amount is the sum of actual YTD balances, unposted AR transactions, and unposted SO transactions.

Actual YTD balances include GL entries already posted to master plus unposted GL Journal entries for the current period that are made to accounts that have an account type between 500 and 510. Entries made to accounts with an account type of 505 should be subtracted when the entry is a debit, since that account type has a normal debit balance. Accounts with types of 500 and 510 have normal credit balances.

Unposted AR transactions do not include tax, freight, and misc amounts, only the taxable and nontaxable totals. Add invoice amounts and subtract credit memos, regardless of transaction date.

Unposted SO transactions include those with a status of **Invoice**, **Verified**, or **Credit Memo**. As with unposted AR transactions, these transactions do not include tax, freight, and misc amounts, only include taxable and nontaxable totals. Add invoice amounts and subtract credit memos, regardless of transaction date.

• The **Budget Yearly Sales** amount is the sum of the YTD budget balances of all GL accounts with an account type between 500 and 510.

The balance from accounts with an account type = 505 should be subtracted, since that account type has a normal debit balance. Accounts with types of 500 and 510 have normal credit balances.

- The Variance Yearly Sales amount is the Budget Yearly Sales subtracted from the Actual Yearly Sales.
- The Actual Yearly Gross Profit amount is similar to the Actual Yearly Sales above, with these exceptions: subtract the total extended cost of all line items on included AR and SO transactions, and subtract the actual YTD balance and unposted GL Journal entries made to accounts with an account type = 600 (entries to these accounts are normally debits.)
- The **Budget Yearly Gross Profit** amount is the sum of the YTD budget balances of all GL accounts with an account type between 500 and 510, minus the current period budget balance of all GL accounts with an account type = 600.

Entries to accounts where the account type = 505 should be subtracted when the entry is a debit, since that account type has a normal debit balance. Accounts with types of 500 and 510 have normal credit balances.

 The Variance Yearly Gross Profit amount is the Budget Yearly Gross Profit subtracted from the Actual Yearly Gross Profit.

| Top Ten<br>Customers –<br>PTD   | Lists the top ten customers for the period.                     |
|---------------------------------|-----------------------------------------------------------------|
| Top Ten<br>Customers –<br>Total | Lists the top ten customers by total dollar amount.             |
| Top Ten<br>Customers –<br>YTD   | Lists the top ten customers for the year.                       |
| Top Ten<br>Items – PTD          | Lists the top ten items for the period.                         |
| Top Ten<br>Items – Total        | Lists the top ten items by total dollar amount.                 |
| Top Ten<br>Items – YTD          | Lists the top ten items for the year.                           |
| Top Ten Sales<br>Reps – PTD     | Lists the top ten sales representatives for the period.         |
| Top Ten Sales<br>Reps – Total   | Lists the top ten sales representatives by total dollar amount. |
| Top Ten Sales<br>Reps – YTD     | Lists the top ten sales representatives for the year.           |
| Top Ten<br>Vendors –<br>PTD     | Lists the top ten vendors for the period.                       |
| Top Ten<br>Vendors–Total        | Lists the top ten vendors by total dollar amount.               |
| Top Ten<br>Vendors –<br>YTD     | Lists the top ten vendors for the year to date.                 |